## Jak získat data z měřidla přes HYPERTERMINAL.

## Požadavek:

- Chceme do PALSTAT CAQ připojit měřidlo s výstupem RS232 (COM), ale nemáme manuál s popisem datového přenosu mezi měřidlem a PC.

## Možné problémy:

- Nemáme v PC nebo notebooku COM port.
- V tomto případě je nutné zakoupit redukci USB->COM např. (DeLock redukce USB2.0 obr.05) ovšem není možné zaručit 100% funkčnost. Jsou známy případy kdy některé redukce nefungují zcela transparentně. V tomto případě nijak neručíme za nefunkčnost a propojení vždy testujeme na PC s COM portem bez redukce.

## Co mám dělat:

(Je nutné zařízení připojit k PC a naměřit několik vzorových dat)

- Propojte měřidlo a PC sériovým kabelem dodaným výrobcem měřidla nebo standardním RS232 kabelem.
- Dle manuálu k měřidlu zkontrolujte nastavení výstupu dat a toto si poznamenejte. Každé měřidlo má toto nastavení jiné a je nutné zkontrolovat jak je nastaveno:
  - o Rychlost přenosu (bit/s)
  - Datové bity
  - o Parita
  - Počet stop bitů

Některá měřidla mají tyto údaje nastaveny napevno a musíte je dohledat v manuálu dodaného výrobcem spolu s měřidlem.

? ×

•

Storno

Spusťte program HYPERTERMINAL. Pod Windows XP jej najdete START->všechny programy->Příslušenství->Komunikace (obr.1)

| Obr.1                                |                                                                  | Obr. 2                                                                                                    |
|--------------------------------------|------------------------------------------------------------------|----------------------------------------------------------------------------------------------------|
| Nové připojení -<br>Soubor Úpravy Zc | Hyperterminál                                                    | Připojit<br>Zadejte podrobnosti o volanér<br>Země:<br>Śměrové číslo<br>oblasti:<br>Telefonní číslo:<br>Připojik<br>pomocí:<br>OK |
| Odpojeno                             | Autodetekce Aut. rozpoznat SCRL ABC 123 Zachytávání Odezva tisku |                                                                                                    |

- Do pole "Název" vložte libovolný název.
- Na dalším okně zvolte k jakému COM portu je měřidlo připojeno (obr.2)
- Dále je nutné nastavit COM port stejně jako na měřidle dle postupu popsaného výše (obr.3)

| Jbr. 3                        |      |  |  |  |
|-------------------------------|------|--|--|--|
| COM1 - vlastnosti             | ? ×  |  |  |  |
| Nastavení portu               |      |  |  |  |
|                               |      |  |  |  |
| Bity za sekundu: 2400         |      |  |  |  |
| Datové bity: 8                |      |  |  |  |
| Parita: Žádná                 |      |  |  |  |
| Počet stop-bitů:              |      |  |  |  |
| Řízení <u>t</u> oku: Hardware |      |  |  |  |
| <u>O</u> bnovit výchozí       |      |  |  |  |
| OK Storno Pou                 | ıžít |  |  |  |

 Po nastavení dojde ihned k spuštění hyperterminálu a v případě že je vše správně nastaveno bude možné tlačítkem na měřidle odesílat data do PC. Způsob odesílání je u každého měřidla odlišný a je opět nutné nastudovat manuál k měřidlu. Po odeslání se v okně hyperterminálu zobrazují naměřené údaje. (obr.4)

| Obr. 4                                                   |                          |
|----------------------------------------------------------|--------------------------|
| 🏀 as - Hyperterminál                                     | <u> </u>                 |
| Soubor Úpravy Zobrazit Zavolat Přenos Nápověda           |                          |
|                                                          |                          |
|                                                          |                          |
| +0397.28 G S                                             |                          |
| +0409.12 6 \$                                            |                          |
| +0409.11 G S                                             |                          |
| +0589.11 6 \$                                            |                          |
| +0213.95 6 8                                             |                          |
| +0213.90 6 8                                             |                          |
|                                                          |                          |
|                                                          |                          |
|                                                          |                          |
|                                                          |                          |
|                                                          |                          |
|                                                          |                          |
|                                                          | •                        |
|                                                          | Þ                        |
| 0:01:38 připojen Autodetekce 1200 8-N-1 SCRL ABC 123 Zac | hytávání Odezva tisku // |

- Naměřené hodnoty na obrázku jsou pouze ukázkové a budou se lišit od Vašich dat. Nicméně vždy tyto údaje musejí být čitelné, pokud bude špatně nastavena komunikace s PC může se stát že data budou formátu např. "xL@xL@x-?xL@" v tomto případě je potřeba znovu zkontrolovat nastavení dle (obr.3)
- Tyto naměřené hodny následně uložte do TXT souboru a zašlete do PALSTAT s.r.o. odpovědné osobě. Na základě těchto dat jsme schopni připravit pro Vás specielní driver, který data bude zpracovávat.

Obr. 5 (redukce USB-COM Delock)

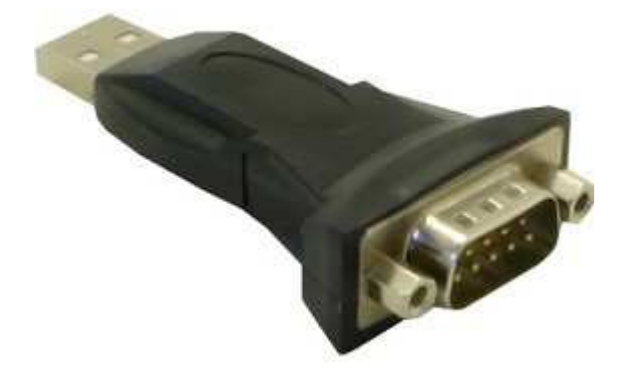

http://www.alfacomp.cz/php/image.php?eid=10F1208FG&bigimg=51116av.jpg